## Tutorial Canal MAN de Denúncias

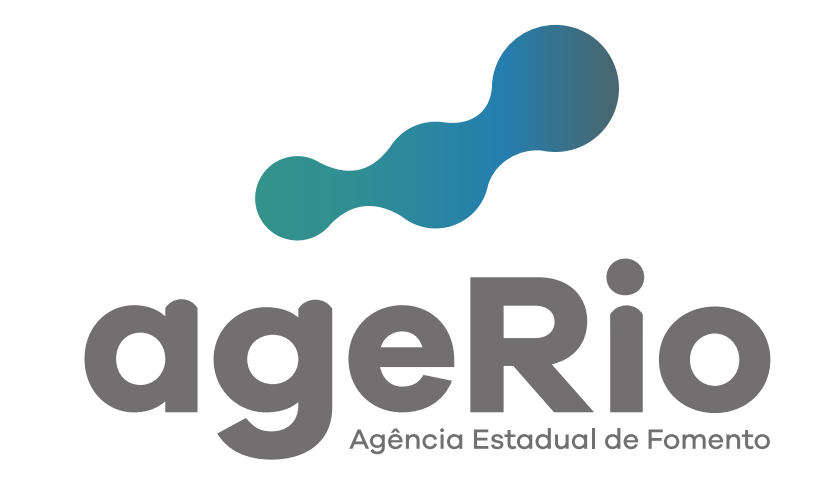

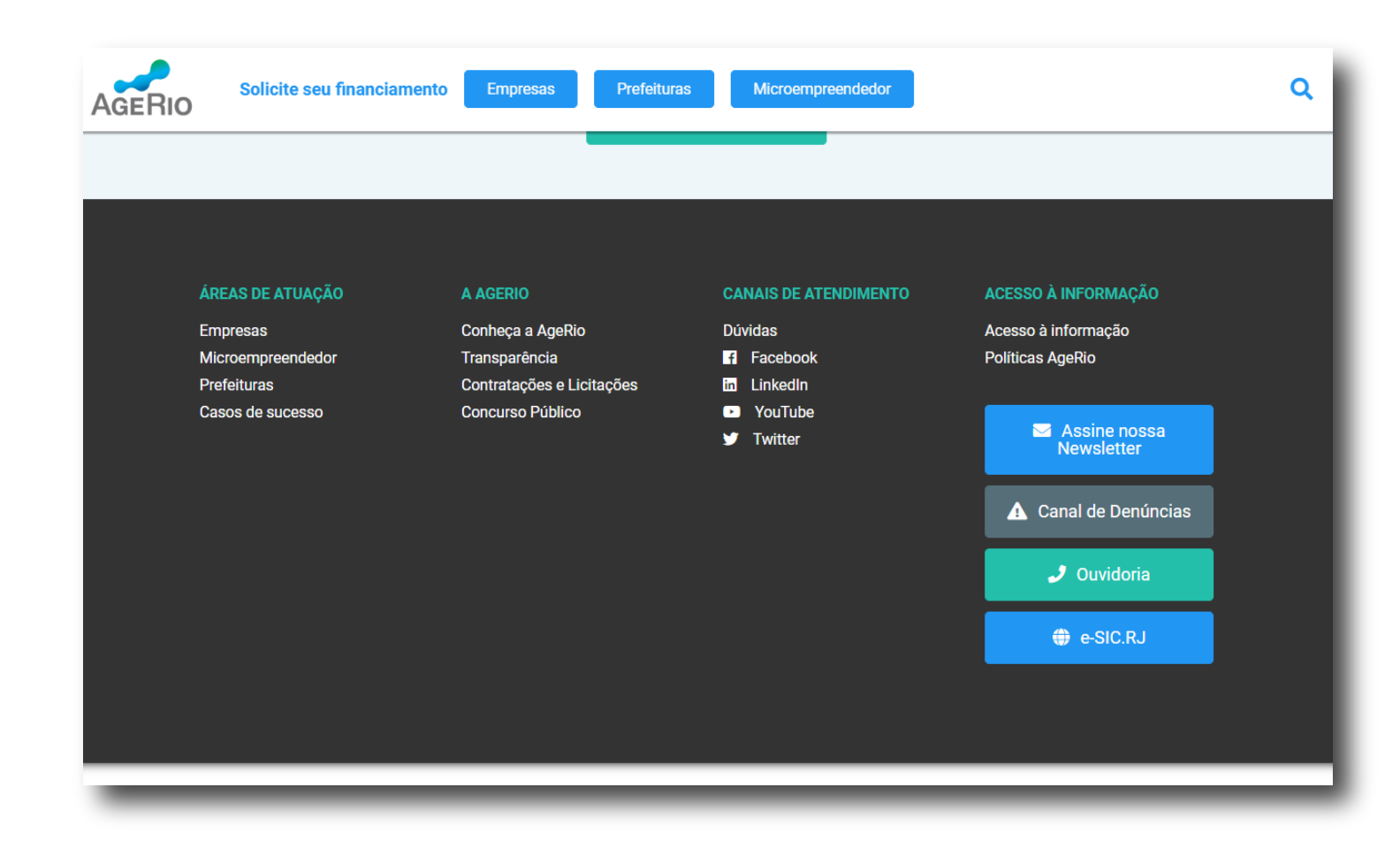

Para ter acesso ao Canal de Denúncias, basta acessar o site da AgeRio e descer a barra de rolagem até o rodapé.

No final do site você vai encontrar um botão de acesso ao Canal de Denúncias.

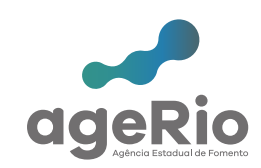

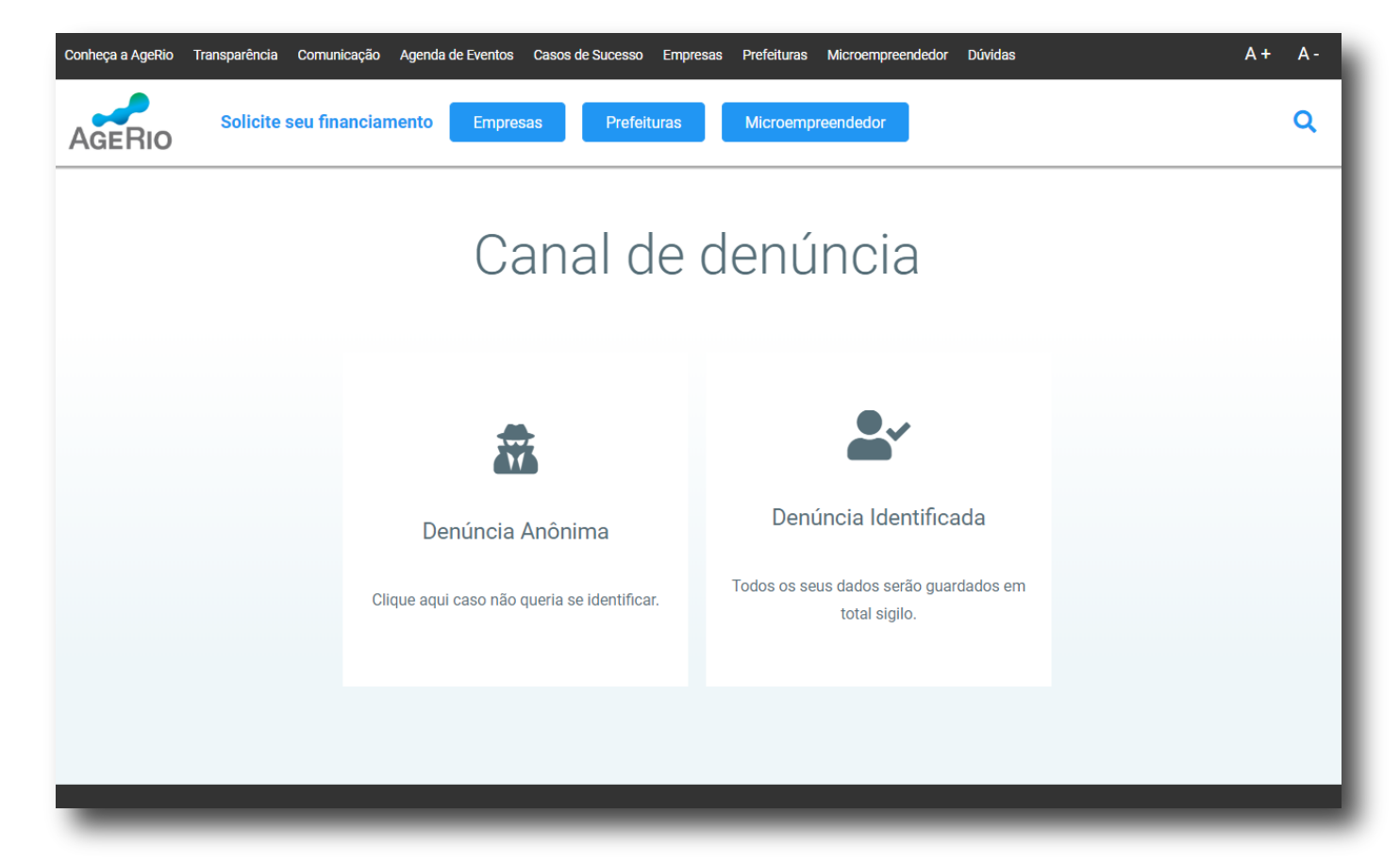

Ao acessar a página de Canal de Denúncias você terá duas opções de escolha, podendo selecionar Denúncia Anônima ou Denúncia Identificada.

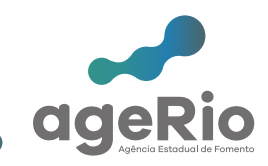

Ao selecionar a opção "Denúncia Anônima" você será direcionado a uma página específica para realizar a denúncia.

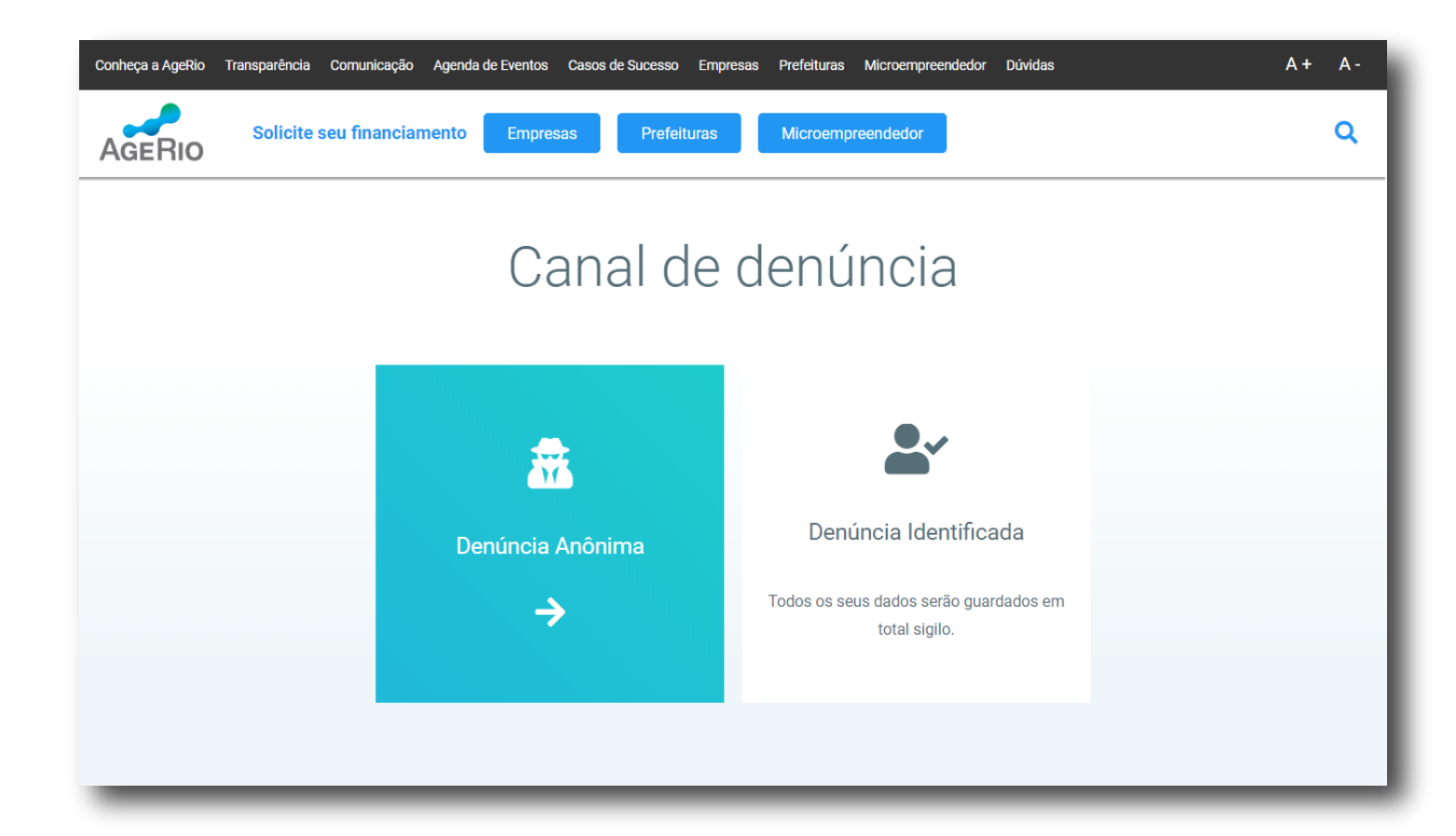

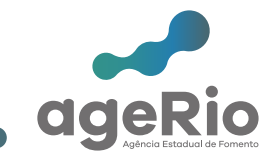

Para realizar a Denúncia Anônima, basta preencher todos os campos obrigatórios.

#### **Obrigatórios:**

Selecione um assunto -Assédio -Desvio de Conduta -Desconformidade com leis, normas externas e internas -Discriminação -Favorecimento de clientes ou fornecedores -Indício de lavagem de dinheiro -Irregularidade contábil ou financeira -Uso indevido de recursos da empresa -Outros Mensagem

#### Não obrigatórios:

Arquivos

| Conheça a AgeRio<br>Dúvidas | Transparência | Comunicação   | Agenda de Eventos      | Casos de Sucesso                  | Empresas        | Prefeituras | Microempreendedor | A +<br>A - |
|-----------------------------|---------------|---------------|------------------------|-----------------------------------|-----------------|-------------|-------------------|------------|
| AGERIO                      | Solicite seu  | financiamento | Empresas               | Prefeituras Mi                    | croempreendedor |             |                   | Q          |
|                             |               |               | Cana                   | l de De                           | núnci           | ia          |                   |            |
|                             |               | Dados         | s de identificação     |                                   | Campo obriga    | atório      |                   |            |
|                             |               | Sel           | ecione um Assunto      | *                                 |                 | ~           |                   |            |
|                             |               | Me            | :nsagem *              |                                   |                 | ti.         |                   |            |
|                             |               | Arc           | QUİVO Escolher arquivo | Nenhum arquivo selecion           | ado             |             |                   |            |
|                             |               |               | Não sou um robô        | reCAPTCHA<br>Privacidade - Termos |                 |             |                   |            |
|                             |               |               |                        | Enviar                            |                 |             |                   |            |
| _                           |               |               |                        |                                   |                 |             |                   |            |

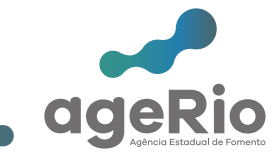

Ao final do preenchimento uma tela com o resumo da sua denúncia vai aparecer e um número de protocolo será gerado para o seu controle e acompanhamento.

| Conheça a AgeRio<br>Dúvidas | Transparência | Comunicação                | Agenda de Eventos                                                                                                    | Casos de Sucesso | Empresas       | Prefeituras | Microempreendedor | A +<br>A - |
|-----------------------------|---------------|----------------------------|----------------------------------------------------------------------------------------------------|------------------|----------------|-------------|-------------------|------------|
| AGERIO                      | Solicite seu  | financiamento              | Empresas                                                                                                    | Prefeituras Mic  | roempreendedor |             |                   | ٩          |
|                             |               |                            | Canal                                                                                                    | de den<br>Resum  | úncia<br>o     | Ð -         |                   |            |
|                             |               | Re<br>ag<br>Pr<br>As<br>Cr | Recebernos sua comunicação e iremos averiguar o ocorrido. A AgeRio<br>agradece o contato.<br>Protocolo: CDA2019020344<br>Assunto: Assédio<br>Mensagem: TESTE<br>Criação: 2019-02-07 09:25:07 |                  |                |             |                   |            |
|                             |               |                            |                                                                                                    |                  |                |             |                   |            |

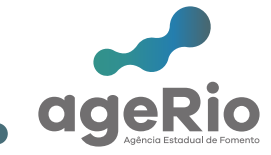

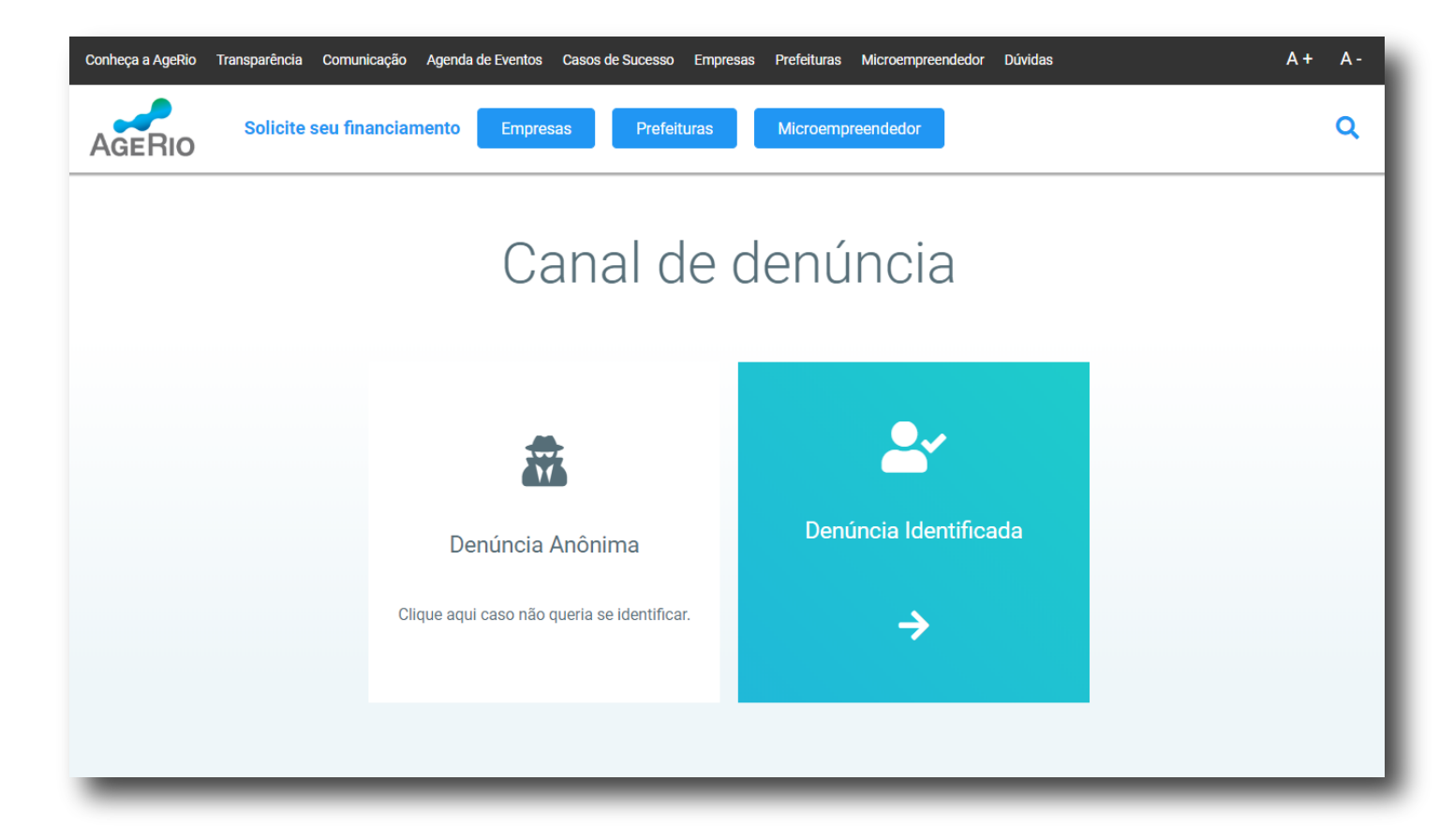

Ao selecionar a opção "Denúncia Identificada" você será direcionado a uma página específica para realizar a denúncia.

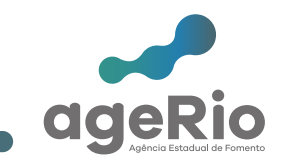

Para realizar a Denúncia Identificada, basta preencher todos os campos obrigatórios.

#### **Obrigatórios:**

Nome E-mail **CPF/CNPJ** Estado Município Selecione um assunto -Assédio -Desvio de Conduta -Desconformidade com leis, normas externas e internas -Discriminação -Favorecimento de clientes ou fornecedores -Indício de lavagem de dinheiro -Irregularidade contábil ou financeira -Uso indevido de recursos da empresa -Outros Mensagem

| Conheça a Agerilo Transparência Comunicação Agenda de Eventos Casos de Sud | cesso Empresas Prefeituras Microempreendador Dúvidas | A+ A- |
|----------------------------------------------------------------------------|------------------------------------------------------|-------|
| AGERIO Solicite seu financiamento Empresss Prefeituras                     | Microempreventedor                                   | ٩     |
|                                                                            | Canal de Denúncia                                    |       |
|                                                                            | Dados de identificação   Campo obrigatório           |       |
|                                                                            | Nome                                                 |       |
|                                                                            | E-mail                                               |       |
|                                                                            | CPF/CNPJ                                             |       |
|                                                                            | Selecione um Município *                             |       |
|                                                                            | Telefone                                             |       |
|                                                                            | Selecione um Assunto *                               |       |
|                                                                            | Mensagem *                                           |       |
|                                                                            |                                                      |       |
|                                                                            |                                                      |       |
|                                                                            |                                                      |       |
|                                                                            |                                                      |       |
|                                                                            | Arquivo Escoherangulio Nenhum arquivo selecionado    |       |
|                                                                            | Não sou um robô                                      |       |
|                                                                            | Enviar                                               |       |
|                                                                            |                                                      |       |

#### Não obrigatórios:

Telefone Arquivos

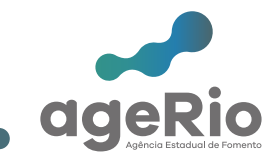

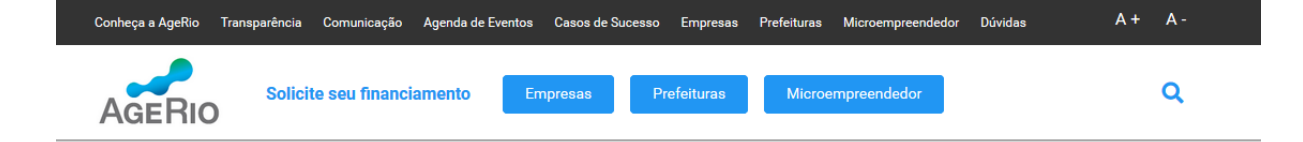

### Canal de denúncia -Resumo

Ao final do preenchimento uma tela com o resumo da sua denúncia vai aparecer e um número de protocolo será gerado para o seu controle e acompanhamento.

Recebemos sua comunicação e iremos averiguar o ocorrido. Informamos que todos os dados serão guardados em sigilo. A AgeRio agradece o contato.

Protocolo: CDI2019029628

Nome: Teste

E-mail: teste@ageriocom.br

CPF/CNPJ: 05940203000181

Estado: Rio de Janeiro

Municpio: Angra dos Reis

Telefone: (21) 2333-1212

Assunto: Assédio

Mensagem: Teste

Criação: 2019-02-12 12:04:50

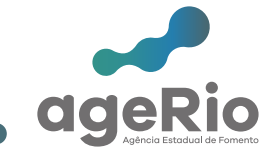

# Obrigado (a)

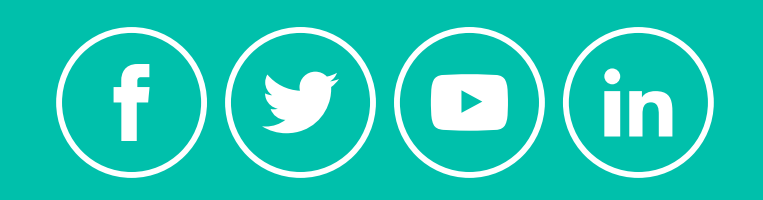

www.agerio.com.br